## Sparkasse app: Making a bank transfer using pushTAN

www.sparkasse-freiburg.de/app

Sparkasse Freiburg-Nördlicher Breisgau

The following instructions apply to the iOS operating system. The procedure may vary slightly for other mobile phone operating systems.

**1** Start the Sparkasse app by tapping the **app icon** and then entering your password.

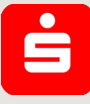

2 On the homepage, tap the **"Geld senden"** icon. After tapping on **"Überweisung"**, choose the account you want to transfer the money from.

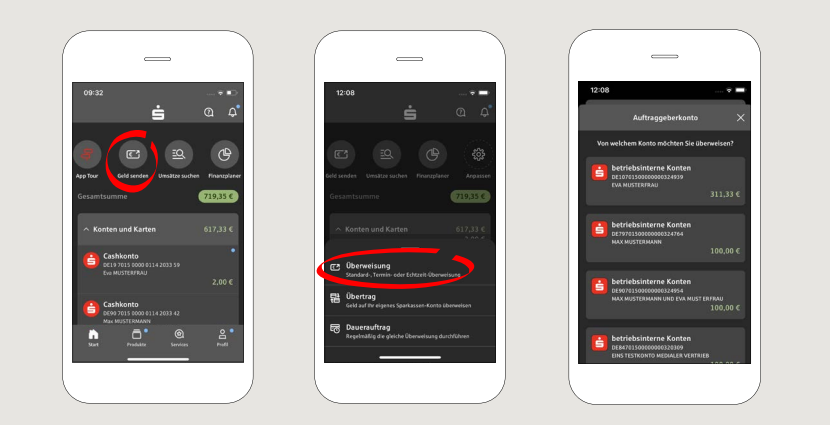

### **3** Enter the recipient.

Tip: If you have previously transferred money to or received money from the recipient, the recipient details will automatically appear.

Then tap on **"Übernehmen"**.

In the next step, enter the amount and reference. Confirm the data by clicking on **"Weiter"**.

| _                                                         |                                       |
|-----------------------------------------------------------|---------------------------------------|
|                                                           | 12:09 🕫 💻                             |
| Vor: betriebsinterne Konten XDE 10 7015 0000 0000 3240 39 | ← An: Max MUSTERMANN und Eva MUSTER × |
| nger oder IBAN eingeben                                   | 1,00 €                                |
| Übernehmen                                                | 310.33 C varausaidttlicher Kentastand |
| echnung oder QR-Code scannen $ ightarrow$                 | Nach 140 Zeichen                      |
| ERTZUIOPŨ                                                 | Weiter                                |
| DFGHJKLÖÄ                                                 | 1 2 3<br>ABC 3                        |
| Y X C V B N M 🕢                                           | 4 5 6<br>0H1 JKL MH0                  |
| Leerzeichen Weiter                                        | 7 8 9<br>PORS TUY WXYZ                |
|                                                           |                                       |
|                                                           |                                       |

#### You can also enter the transfer as follows:

**3.1** Using the photo option: Tap on "Rechnung oder QR-Code scannen". Camera access is necessary. In the next step, please scan your invoice by following the next steps given in the app. The data is transfered tot he transfer template. It is vital that you check the data. Continue with steps 4 and 5.

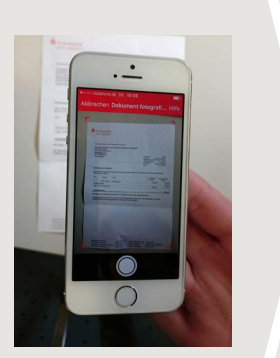

**3.2** Using a QR-Code: Tap on "Rechnung oder QR-Code scannen". Camera access is necessary. Please scan the QR-Code on your invoice. The data displays automatically in the transfer template. Continue with steps 4 and 5.

DO YOU HAVE ANY QUESTIONS? WE WILL BE HAPPY TO HELP YOU.

Central service call number: You can contact us under 0761 215-0 Mon-Fri from 8 am – 6 pm.

Further information about the Sparkasse app is available at: **www.sparkasse-freiburg.de/app** 

#### YOU CAN ALSO CONTACT US AT:

Direkt-Beratung Video chat: https://www.sparkasse-freiburg.de/dbc Available: Mon-Fri from 8 am – 8 pm by appointment Text chat: https://www.sparkasse-freiburg.de/if/Beraterchat/ThirdPartyChat Available: Mon-Fri from 8 am – 9 pm, Sat from 10 am – 4 pm Online banking support for private customers Phone: 0761 215-0 Available: Mon-Fri from 8 am – 6 pm

# Sparkasse app: Making a bank transfer using pushTAN

www.sparkasse-freiburg.de/app

Sparkasse Freiburg-Nördlicher Breisgau

The following instructions apply to the iOS operating system. The procedure may vary slightly for other mobile phone operating systems.

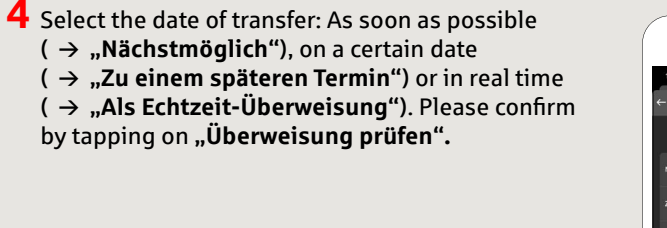

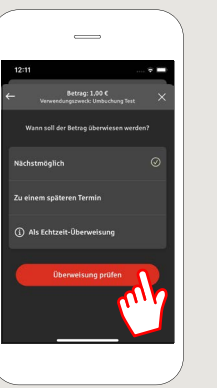

5 Your transfer details are now displayed. Tap on **"Weiter"**. Now switch to the S-push TAN app.

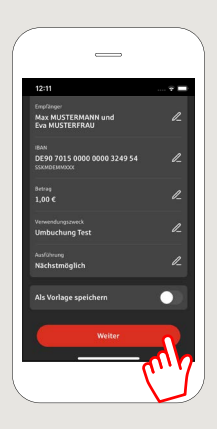

## **6** Check the transfer details against the original documents, e.g. invoice.

Then tap on "Auftrag freigeben". Done.

Your transfer has been sent.

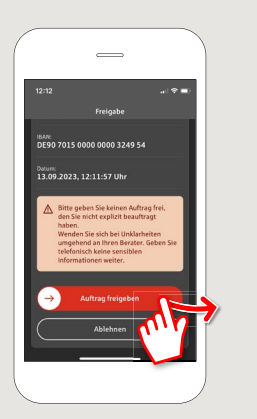

DO YOU HAVE ANY QUESTIONS? WE WILL BE HAPPY TO HELP YOU.

Central service call number: You can contact us under 0761 215-0 Mon-Fri from 8 am – 6 pm.

Further information about the Sparkasse app is available at: www.sparkasse-freiburg.de/app

#### YOU CAN ALSO CONTACT US AT:

Direkt-Beratung Video chat: https://www.sparkasse-freiburg.de/dbc Available: Mon-Fri from 8 am – 8 pm by appointment Text chat: https://www.sparkasse-freiburg.de/if/Beraterchat/ThirdPartyChat Available: Mon-Fri from 8 am – 9 pm, Sat from 10 am – 4 pm Online banking support for private customers Phone: 0761 215-0 Available: Mon-Fri from 8 am – 6 pm